# Overview of USODA Team Racing Team Management and Registration: 04/10/2012

The Team Management and Registration functionality allows Team Captains to create and manage a list of team members and to register the team for team racing regattas. Team Captains can be skippers or an adult Sustaining Member. USODA Administrators can also create and manage a team on behalf of a Team Captain.

The team management functionality is accessible through the new "Team Management" link on the Regatta Central sub-menu.

When creating a team, the team captain must first provide a unique team name, the system will not allow duplicate names to be used.

Once created, only the Team Captains (or Administrators) will be able to make changes to the team name or its members.

Valid teams consist of 4 or 5 members each of whom must be a USODA member in good standing and have their medical treatment and event waivers signed (checked) on their membership records. The Team Captain can add fever or more members to a team, but will not be able to register a team with less than 4 or more than 5 members.

Teams will automatically expire 6 months after they were last modified.

Team members can only belong to one team at a time. When adding members to a team, only members not already on a team and who are active USODA members, are available for selection.

A Team Captain can create up to 5 teams. This limit is imposed to avoid somebody from "reserving" an inordinate number of team names.

A "List All Teams" button allows Team Captains, Event Organizers and Administrators to review the status of all existing teams. This list will display invalid team warnings if the team is the wrong size, team member's membership has expired or a team member's waivers have not been checked, all of which would prevent the team from being registered.

To enable Team Registration for an event, the Administrator must select the "Team Race Event" category on the event calendar event edit page. Two event fees should be defined, the first a "4 Person Team Fee" and the second: "Additional (5th) Skipper Fee".

To register a team for a Team Racing Regatta, the Team Captain selects the team from the "Register a Team" pop-up at which time the team members eligibility is once again checked, particularly that the memberships are valid through the last day of the event. If any eligibility issues are encountered, warnings are displayed and registration disabled until the issues have been resolved.

The registration form automatically selects the appropriate fees based on the number of team members. It is possible to register the team with 4 members and later be able to Update the registration with a 5th team member and vice versa.

If one or more team members change, after the team has been registered, the registration can be updated by simply registering the team again, no additional charges will be charged.

On the following pages are examples of usage such as:

- 1. Team Captain (Kevin Sergo) Creating a Team
- 2. Administrator creating a team on behalf of Team Captain Kevin Sergo
- 3. Reviewing Team Status prior to registering for an event
- 4. Editing an existing Team
- 5. Viewing all teams and members
- 6. Registering a Team for a Team Race Regatta
- 7. Reviewing a Team Race regatta registration status

### 1. Team Captain (Kevin Sergo) Creating a Team

Navigate to the Team Management page:

| United States<br>Optimist Dinghy Association               | Members Only Area<br>User: Kevin Sergo (1) Sign Off Home |
|------------------------------------------------------------|----------------------------------------------------------|
| Member Home Regattas USNT/DT International Commit          | tees Directory                                           |
| Regatta Central                                            |                                                          |
|                                                            | LAND A BAR                                               |
| 👂 🕨 Notices 🎐 Team Management 🕴 Event Registration 🕴 Links | s 🕨 Files                                                |
| Team Captains, create and mar<br>list here!                | age your Team Racing team                                |
| < Select a Team > 文 Create a Team                          | List All Teams                                           |
| << no team selected >>                                     |                                                          |
| Please select the team you want to edit from the p         | pop-up above                                             |
| OR,                                                        |                                                          |
| click Create button to start a new tear                    | n                                                        |

and click the "Create a Team" button and enter a unique team name (note that the Team Captain field is already populated with Kevin's name so it is important that the Team Captain is logged into the Members Only Area using their own credentials):

| ▶ Notices ▶ Team Management ▶ Event Registration ▶ Links ▶ Files                                                                                                    |
|----------------------------------------------------------------------------------------------------|
| Team Captains, create and manage your Team Racing team list here!                                                                                                    |
| < Select a Team > 🗘 Create a Team List All Teams                                                                                                    |
| Create: New Team                                                                                                    |
| Team Name Team Gnarly Green                                                                                                    |
| Captain Kevin Sergo                                                                                                    |
| To ADD team members, click:<br>ADD To Team<br>Note: Valid teams consist of 4 or 5 skippers.<br>All team members must be members, in good standing, of<br>the USODA through the last day of any team racing regatta.<br>To register the team for a regatta, each skipper's medical<br>information must be up-to-date, treatment authorization<br>and event waiver must be signed (checked). |
| Created: 04/10/2012 Modified: 04/10/2012 Expires: 10/07/2012                                                                                                    |
| Cancel Save Team                                                                                                    |

Then click "ADD To Team" to populate the team list:

| Team<br>Manag | Team Captains, create and manage your Team Racing team<br>list here!<br>Jement                                     |
|---------------|----------------------------------------------------------------------------------------------------|
| < Sele        | ct a Team > 文 Create a Team List All Teams                                                                         |
|               | Create: New Team                                                                                                   |
| Team Name     | Team Gnarly Green                                                                                                  |
| Captain       | To ADD team members, click:<br>ADD To Team                                                                         |
| 6             | Note: Valid teams consist of 4 or 5 skinners                                                                       |
| h<br>T<br>P   | tt <b>p://192.168.2.15</b><br>he team name "Team Gnarly Green" is already in use.<br>ease choose a different name. |
|               | OK 10/07/2012<br>Cancel Save Team                                                                                  |
|               | Cancel Gave really                                                                                                 |

Before allowing the user to add team members, the system checks that the team name is unique and warns if not. It is easy to check which names are already in use by just popping up the < Select a Team > pop-up:

|      | Team list h<br>Management              | n Captains, create and<br>ere!              |
|------|----------------------------------------|---------------------------------------------|
|      | Select a Team >                        | Create a Team                               |
|      | Gnarly Team Purple                     |                                             |
|      | LISOT BLACK TEAM                       |                                             |
| Tear | LISOT Sailing Foundation<br>LYC Team 2 | 1                                           |
| Capt | Mack Fox<br>P1 Alpha                   |                                             |
|      | P1 Too<br>SailStrong 1<br>SailStrong 2 | ers, click:                                 |
|      | SPYC                                   | ist of 4 or 5 skippers.                     |
|      | Team FOR B                             | be members, in good<br>last day of any team |
|      | Team FOR C                             | a regette legeb ekien                       |
|      | Team Gnarly Green                      | to-date. treatment aut                      |
|      | Team M One                             | be signed (checked).                        |
|      | Team SYC BLUE                          |                                             |
| Crea | Team SYC WHITE                         | ied: 04/10/2012                             |

(Please note that since these team names are "owned" by other Team Captains they are all disabled.)

Kevin changes the team name to Team Gnarly:

| Team<br>Manag | Team Captains, create and manage your Team Racing team<br>list here!<br>gement                                                                        |
|---------------|----------------------------------------------------------------------------------------------------|
| < Sele        | ct a Team > 🗘 Create a Team List All Teams                                                                                                    |
|               | Create: New Team                                                                                                    |
| Team Name     | Team Gnarly                                                                                                    |
| Captain       | Kevin Sergo                                                                                                    |
|               | To ADD team members, click:<br>ADD To Team<br>Note: Valid teams consist of 4 or 5 skippers.<br>All team members must be members, in good standing, of |

and clicks the the "ADD To Team" button to start adding team members starting with himself:

| Team<br>Management                                                                                                    | Team Captai<br>list here!               | ins, create and ma   | anage your Team           | Racing team      |
|----------------------------------------------------------------------------------------------------|-----------------------------------------|----------------------|---------------------------|------------------|
| Team Gnarly                                                                                                    | •                                       | Create a Team        | List All Teams            |                  |
|                                                                                                    |                                         |                      |                           | EDIT List        |
| To ADD, select below and                                                                                                    | d click [>>]                            | Team (<br>(0 entries | <b>Gnarly</b><br>in list) |                  |
| Schuneman, Grant Richard<br>Scott, Catherine Camille<br>Scott, Harrison Robert<br>Scott, William Cromwell<br>Scully, Kara<br>Segala, Griffin Maxwell<br>Sellig, Adele<br>Sellig, George<br>Senke, Quinn Alexander (O<br>Sergo, Kevin Michael<br>Showing all eligible skipp | Luinner)<br>Ders.<br>1214 items availab | Ne)                  | < none >                  | e and click [<<] |
|                                                                                                    |                                         |                      |                           | Done             |

He adds three other skippers to Team Gnarly:

| Team Captains, cr<br>Iist here!<br>Management                                                                                                    | eate and manage your Team Racing team                                                                      |
|----------------------------------------------------------------------------------------------------|----------------------------------------------------------------------------------------------------|
| Team Gnarly Creat                                                                                                    | e a Team List All Teams                                                                                    |
|                                                                                                    | EDIT List                                                                                                  |
| To ADD, select below and click [>>]                                                                                                    | Team Gnarly<br>(4 entries in list)                                                                         |
| Abate, Marcus S (Marcus)<br>Abate, Nicola<br>Abbott, John Winther (Jack)<br>Abraham, Gavin John<br>Acker, Ezra<br>Ackley, Suzanne<br>Adam, Chris<br>Adams, Philip Albert<br>Affoo, Abigail<br>Ahn, Nathan<br>Showing all eligible skippers.<br>(1210 items available) | Brophy, Emma<br>Guerriero, Max<br>Sergo, Kevin<br>Zeigler, Harrison To REMOVE, select above and click [<<] |
|                                                                                                    | Done                                                                                                    |

and clicks Done to finish adding members and creating the team.

| Team<br>Manag | Team Captains, create and manage your Team Racing team<br>list here!<br>gement                                                                                                    |
|---------------|----------------------------------------------------------------------------------------------------|
| Team          | Gnarly Create a Team List All Teams                                                                                                    |
|               | EDIT: Team Gnarly                                                                                                    |
| Team Name     | Team Gnarly                                                                                                    |
| Captain       | Kevin Sergo                                                                                                    |
|               | Brophy, Emma       To CHANGE team members, click:         Guerriero, Max       EDIT Team         Zeigler, Harrison       Note: Valid teams consist of 4 or 5 skippers.         All team members must be members, in good standing, of the USODA through the last day of any team racing regatta.         To register the team for a regatta, each skipper's medical information must be up-to-date, treatment authorization and event waiver must be signed (checked). |
|               | (4 entries in list)                                                                                                    |
| Created: 04   | /10/2012 Modified: 04/10/2012 Expires: 07/09/2012                                                                                                    |
|               | Cancel Delete Team Save Changes                                                                                                    |

-----

# 2. Administrator creating a team on behalf of Team Captain Kevin Sergo

The only difference in the above procedure, when an administrator creates a team, relates to the Team Captain field. Since the Team Captain field is populated with the name of the person who is logged in to the Members Only Area, the Team Captain field will be

populated with the Administrator's name, in this case mine (Tom Sergo):

| < Sele    | ct a Team > Create a Team List All Teams                                       |
|-----------|--------------------------------------------------------------------------------|
|           | Create: New Team                                                               |
| Team Name | Team Gnarly                                                                    |
| Captain   | Tom Sergo                                                                      |
|           | Administrator: Click in Captain field above to change Team Captain assignment. |
|           | To ADD team members, click:                                                    |
|           | ADD To Team                                                                    |

Please note the "Administrator:" note under the Team Captain field. Since the Team Captain for Team Gnarly should be Kevin Sergo, the system provides administrators with the means for chainging the Team Captain for a team. All you need to do is click in the Captain field, which will change the field to a pop-up congaing all skipper from which you can select an alternative Team Captain:

|           | i dani onanj                               |                   |  |
|-----------|--------------------------------------------|-------------------|--|
| Captain   | Sergo, Hans Tomas (Tom)                    |                   |  |
| A         | dministrator: Select New Team Captain from | the above pop-up. |  |
|           | T 000005                                   |                   |  |
|           | Sellig, Adele                              |                   |  |
| -         | Sellig, George                             |                   |  |
| Team Name | Senke, Quinn Alexander (Quinner)           |                   |  |
| Captain   | Sergo, Hans Tomas (Tom)                    |                   |  |
|           | Sergo, Kevin Michael                       | pove pop-up.      |  |
|           | Construct Delevation (Delevation)          |                   |  |
|           |                                            |                   |  |
| Team Name | Team Gnarly                                |                   |  |
| Cantain   | Kevin Sergo                                |                   |  |

-----

### 3. Reviewing Team Status prior to registering for an event

To make sure that your team is valid and can be registered for an event, the team status can be checked by clicking on the "List All Teams" button. This display includes checks for team size, expired memberships and unsigned waivers. For purposes of illustration Team Gnarly has been reduced to 3 members and Kevin's membership has been set to expired:

| < Select a T           | Feam > 主                                                | Create a Team                                  | List All Teams                                  |
|------------------------|---------------------------------------------------------|------------------------------------------------|-------------------------------------------------|
| "Team Gnarly" (3 membe | ers)                                                    |                                                |                                                 |
| 3                      | feam too small! Val<br>team member's U!                 | id teams have 4 or 5<br>SODA membership ha     | members.<br>as expired!                         |
| E                      | imma Brophy<br>- [Ineligible -> M<br>- [Ineligible -> U | ledical treatment auth<br>ISODA event waiver r | norization not signed.]<br>not signed.]         |
| Team Captain:          | Kevin Sergo                                             |                                                | Created: 04/10/2012<br>Team Expires: 07/09/2012 |
|                        |                                                         | Membership Expire                              | 35                                              |
| Skippers:              | Emma Brophy<br>Max Guerriero<br>Kevin Sergo             | 04/05/2013<br>08/16/2011<br>01/01/2014         | (Expired)                                       |

To correct these issues Emma Brophy must have her parents check the Medical Treatment and USODA Event waivers on her membership record, Max Guerriero needs to renew his membership and Kevin needs to add another member to Team Gnarly.

### 4. Editing an existing Team

-----

To make changes to an existing team, the Team Captain (or Administrator) simply selects the team from the < Select a Team > pop-up:

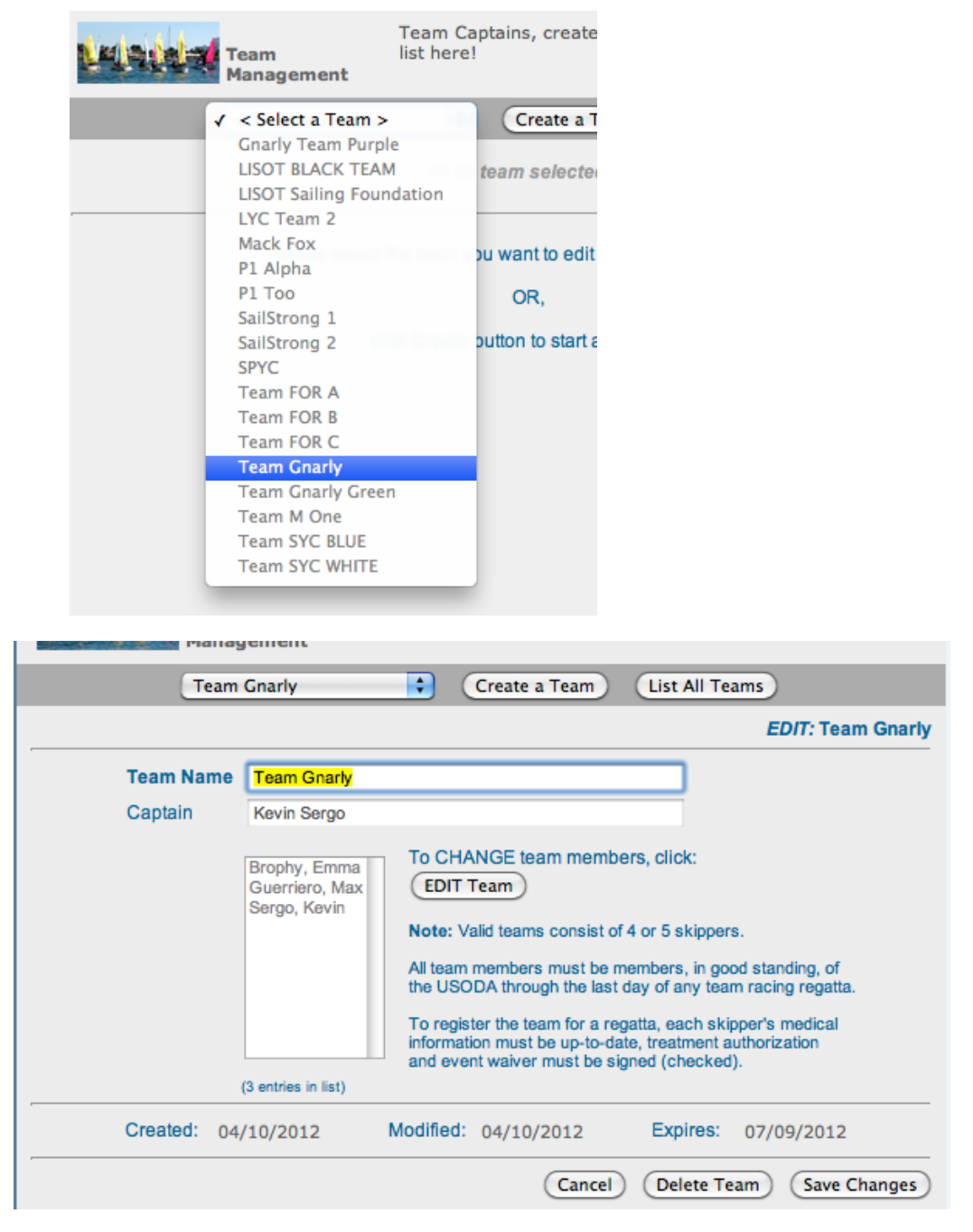

To add a 4th team member click the "EDIT Team" button and add another member:

|                                                                                                    | EDIT L                               |
|----------------------------------------------------------------------------------------------------|--------------------------------------|
| To ADD, select below and click [>>]                                                                                                    | Team Gnarly<br>(3 entries in list)   |
| Young, Thomas Donald (Tommy)<br>Younghans, Johanna (Hanna)<br>Younghans, Jonathan (Jack)<br>Zapater, Camila<br>Zapater, Felipe<br>Zeigler, Preston Alexander<br>Zeigler, Preston Alexander<br>Zenner, Thomas Edward<br>Zittrer, Nathan Asher (Asher)<br>Zittrer, Noah Parish | >><br>Sergo, Kevin                   |
| Showing all eligible skippers.<br>(1211 items available)                                                                                                    | To REMOVE solect above and elick les |

and then Done to finish adding to the team:

| Tear       | m Gnarly                                                                                   | Create a Team List All Teams                                                                                                    |
|------------|--------------------------------------------------------------------------------------------|----------------------------------------------------------------------------------------------------|
|            |                                                                                            | EDIT: Team Gnarly                                                                                                    |
| Team Name  | Team Gnarly                                                                                |                                                                                                    |
| Captain    | Kevin Sergo                                                                                |                                                                                                    |
|            | Brophy, Emma<br>Guerriero, Max<br>Sergo, Kevin<br>Zeigler, Harrison<br>(4 entries in list) | To CHANGE team members, click:<br>EDIT Team<br>Note: Valid teams consist of 4 or 5 skippers.<br>All team members must be members, in good standing, of<br>the USODA through the last day of any team racing regatta.<br>To register the team for a regatta, each skipper's medical<br>information must be up-to-date, treatment authorization<br>and event waiver must be signed (checked). |
| Created: 0 | 4/10/2012                                                                                  | Modified: 04/10/2012 Expires: 07/09/2012                                                                                                    |
| -          |                                                                                            | Cancel Delete Team Save Changes                                                                                                    |

-----

# 5. Viewing all teams and members

Anyone who has a need to can look up the team names in use, who the Team Captains are and which skippers belong to which teams, by licking the "List All Teams" button:

| Team<br>Manageme          | Team Ca<br>list here!<br>nt                                                         | ptains, create and m                                                           | anage your Team Racing team                     |
|---------------------------|-------------------------------------------------------------------------------------|--------------------------------------------------------------------------------|-------------------------------------------------|
| < Select a 1              | Feam > 🛟                                                                            | Create a Team                                                                  | List All Teams                                  |
|                           |                                                                                     | Team Lists                                                                     |                                                 |
| "Gnarly Team Purple" (5   | members)                                                                            |                                                                                |                                                 |
| Team Captain:             | Alexander Ellis                                                                     |                                                                                | Created: 04/10/2012<br>Team Expires: 07/09/2012 |
|                           |                                                                                     | Membershin Ev                                                                  | nires                                           |
| Skippers:                 | Peter Barron<br>Jack DeNatale<br>Alexander Ellis<br>Truckie Greenho<br>Walter Henry | 11/27/201<br>08/28/201<br>05/06/201<br>05/06/201<br>05/24/201                  | 2<br>2<br>4<br>2<br>2                           |
| "LISOT BLACK TEAM" (5     | members)                                                                            |                                                                                |                                                 |
| Team Captain:             | Will Logue                                                                          |                                                                                | Created: 04/10/2012<br>Team Expires: 07/09/2012 |
|                           |                                                                                     | Membership Ex                                                                  | pires                                           |
| Skippers:                 | Audrey Giblin<br>Matthew Kaplan<br>Will Logue<br>Jack Parkin<br>Sean Walsh          | 08/03/201<br>07/12/201<br>07/30/201<br>08/16/201<br>11/23/201                  | 2<br>2<br>2<br>2<br>2<br>2                      |
| "LISOT Sailing Foundation | 1" (5 members)                                                                      |                                                                                |                                                 |
| Team Captain:             | cameron giblin                                                                      |                                                                                | Created: 04/10/2012<br>Team Expires: 07/09/2012 |
| Skippers:                 | Bram Brakman<br>Alex Fasolo<br>Sam Gavula<br>cameron giblin<br>Emma Kaneti          | Membership Ex<br>07/14/201<br>08/27/201<br>06/12/201<br>08/03/201<br>06/10/201 | pires<br>3<br>4<br>3<br>2<br>2                  |
| "LYC Team 2" (4 membe     | rs)                                                                                 |                                                                                |                                                 |
| Team Captain:             | Paul Streater                                                                       |                                                                                | Created: 04/10/2012<br>Team Expires: 07/09/2012 |
| Skippers:                 | Bailey Carter<br>Cameron Grubb<br>Eduardo Mintzia<br>Paul Streater                  | Membership Ex<br>05/17/201<br>11/15/201<br>s 10/05/201<br>12/15/201            | pires<br>2<br>3<br>2<br>2                       |
| "Mack Fox" (4 members)    | )                                                                                   |                                                                                |                                                 |
| Team Captain:             | Alie Toppa                                                                          |                                                                                | Created: 04/10/2012                             |

This is useful if, for example, a skipper is not available to be added to a team because they already belong to another team. In this case they can contact the team captain and ask that they be removed from their team, freeing them up to be added to another team.

-----

### 6. Registering a Team for a Team Race Regatta

Events which have been set up as a "Team Race Event" have a "Register a Team" pop-up listing all available teams in place of the register button:

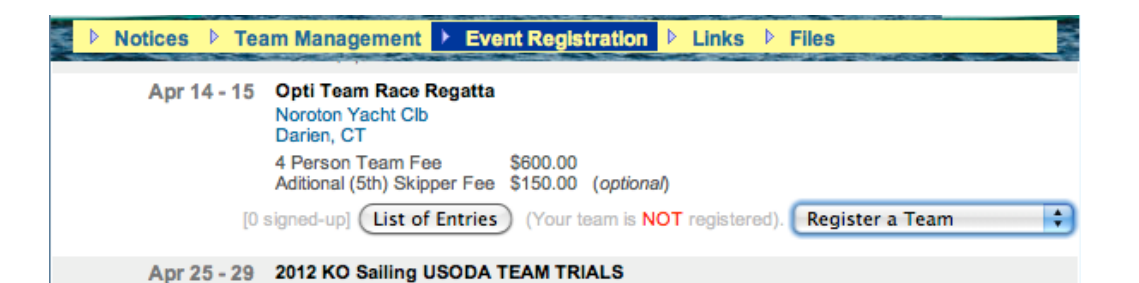

In this example, Will Logue, team Captain for LISOT BLACK TEAM is logged into the Members Only Area and selects his team from the Register a Team pop-up (note that only the team he is Team Captain for is selectable):

| Ap | or 14 - 15 | Opti Team Race Regatta<br>Noroton Yacht Clb<br>Darien, CT                                                                                                    |                                                                          |
|----|------------|----------------------------------------------------------------------------------------------------|--------------------------------------------------------------------------|
|    |            | 4 Person Team Fee \$600.00<br>Aditional (5th) Skipper Fee \$150.00 (optional)                                                                                                    |                                                                          |
|    | [0 :       | signed-up] List of Entries (Your team is NOT registered 🗸                                                                                                    | Register a Team                                                          |
|    |            |                                                                                                    | Gnarly Team Purple                                                       |
| Ap | or 25 - 29 | 2012 KO Sailing USODA TEAM TRIALS<br>BRANT BEACH YACHT CLUB<br>BRANT BEACH, NEW JERSEY<br>This event is restricted to sailors who are TTQ qual<br>Sailors must be Team Trial Qualified (TTQ) to be eligible for | LISOT BLACK TEAM<br>LISOT Sailing Foundation<br>LYC Team 2<br>Mack Fox   |
|    |            | Team Trials website: www.bbyc.net<br>No Green Fleet<br>Registration Deadline: Midnight (EDT), Tuesday, April 3, 2<br>\$25.00 Late Fee after 04/03/2012<br>\$50.00 Very Late Fee after 04/03/2012                | P1 Alpha<br>P1 Too<br>SailStrong 1<br>SailStrong 2<br>SPYC<br>Team FOR A |

Selecting "LISOT BLACK TEAM" brings up the Team Registration Form:

|                             | USODA Event Registration System [ ]<br>TEAM REGISTRATION FORM                                                                                                |  |  |  |
|-----------------------------|----------------------------------------------------------------------------------------------------|--|--|--|
| Register                    | "LISOT BLACK TEAM" for:                                                                                                    |  |  |  |
| Opti Te                     | am Race Regatta                                                                                                    |  |  |  |
|                             | Cancel OK                                                                                                    |  |  |  |
| Date:<br>Host:<br>Location: | Saturday, April 14, 2012<br>Noroton Yacht Clb<br>Darien, CT                                                                                                  |  |  |  |
|                             | Description:                                                                                                    |  |  |  |
|                             | Registration Information:<br>NOTE: Fleet selection is based on skipper's age on the first day of the event. Alternatively you may select<br>the Green fleet. |  |  |  |
|                             | LOGUE: Riverside, 15 Militaldes                                                                                                    |  |  |  |
|                             | Registrations:                                                                                                    |  |  |  |
|                             | LISOT BLACK TEAM 5 members (Will Logue, Team Captain)<br>Time now: 1:59 PM (EDT), 04/10/2012                                                                 |  |  |  |
|                             | 4 Person Team Fee \$600.00 (required)                                                                                                    |  |  |  |
|                             | Aditional (5th) Skipper Fee \$150.00                                                                                                    |  |  |  |
|                             | Team Members:                                                                                                    |  |  |  |
|                             | LISOT BLACK TEAM [179]:                                                                                                    |  |  |  |
|                             | Audrey Giblin<br>Matthew Kaplan<br>Will Logue<br>Jack Parkin<br>Sean Walsh                                                                                   |  |  |  |
|                             |                                                                                                    |  |  |  |
| Transaction ID:             | 39753                                                                                                    |  |  |  |
|                             | (Cancel) (OK)                                                                                                    |  |  |  |

Clicking the LISOT TEAM BLACK check box automatically checks both the "4 Person Team Fee" and the "Additional (5th) Skipper Fee" based on the 5 member team size:

|           | USODA Event Registration System ['=]<br>TEAM REGISTRATION FORM                                                          |  |  |  |  |
|-----------|----------------------------------------------------------------------------------------------------|--|--|--|--|
| Register  | "LISOT BLACK TEAM" for:                                                                                                 |  |  |  |  |
| Opti Te   | am Race Regatta                                                                                                    |  |  |  |  |
|           | Cancel OK                                                                                                    |  |  |  |  |
| Date:     | Saturday, April 14, 2012                                                                                                |  |  |  |  |
| Location: | Darien, CT                                                                                                    |  |  |  |  |
|           | Description:                                                                                                    |  |  |  |  |
|           | Perietron Information:                                                                                                  |  |  |  |  |
|           | E: Fleet selection is based on skipper's age on the first day of the event. Alternatively you may selec<br>ireen fleet. |  |  |  |  |
|           | LOGUE: Riverside, 15 Militaides<br>Registrations:<br>VILISOT BLACK TEAM 5 members (Will Logue, Team Captain)            |  |  |  |  |
|           |                                                                                                    |  |  |  |  |
|           |                                                                                                    |  |  |  |  |
|           | √4 Person Team Eee \$600.00 (required)                                                                                  |  |  |  |  |
|           | ✓ Aditional (5th) Skipper Fee \$150.00                                                                                  |  |  |  |  |
|           | Terry Marshare                                                                                                    |  |  |  |  |
|           | LISOT BLACK TEAM [179]:                                                                                                 |  |  |  |  |
|           | Audrey Giblin<br>Matthew Kaplan<br>Will Logue<br>Jack Parkin<br>Sean Walsh                                              |  |  |  |  |

Clicking OK brings up the standard event "Summary & Payment Information" page:

|              | USODA Even                                                                                                    | t Regist                                                            | ration System [ 🍋 ]                   |                       |
|--------------|----------------------------------------------------------------------------------------------------|---------------------------------------------------------------------|---------------------------------------|-----------------------|
|              | SUMMARY &                                                                                                    |                                                                     | NT INFORMATION                        |                       |
| Event Inform | nation                                                                                                    |                                                                     |                                       |                       |
|              | <b>Opti Team Race Regatta</b><br>Saturday, April 14, 2012<br>Noroton Yacht Clb<br>Darien, CT                                                         |                                                                     |                                       |                       |
| Registration | 15                                                                                                    |                                                                     |                                       |                       |
|              | Will Logue                                                                                                    | Team C                                                              | aptain: "LISOT BLACK TEAI             | Мп                    |
|              | 15 Militaides<br>Riverside, CT 06878<br>USA                                                                                                    | (203)                                                               | 637-4411 (phone)                      |                       |
| Event Fees   |                                                                                                    |                                                                     |                                       |                       |
|              | LISOT BLACK TEAM (5 Skippe<br>4 Person Team Fee<br>Aditional (5th) Skipper Fee                                                                       | ers)                                                                |                                       | \$600.00<br>\$150.00  |
|              | TOTAL FEES                                                                                                    |                                                                     |                                       | \$US 750.00           |
| Payment Inf  | Formation<br>Credit Card<br>Card Type<br>Expiration Date<br>05 • •<br>Cardholder Name: (as it appears on<br>Billing Address (as listed on the credit | Click the Bac<br>Card Numb<br>Card Ident<br>Card Ident<br>the card) | k button to make changes to the abo   | we information> Back  |
|              | Company / Organization Na                                                                                                    | me (if applica                                                      | able)                                 |                       |
|              | Street                                                                                                    |                                                                     |                                       |                       |
|              | 15 Militaides                                                                                                    |                                                                     |                                       |                       |
|              |                                                                                                    |                                                                     |                                       |                       |
|              | City                                                                                                    | State                                                               | Zip                                   |                       |
|              | Riverside                                                                                                    | СТ                                                                  | 06878                                 |                       |
|              | Country                                                                                                    |                                                                     |                                       |                       |
|              | USA                                                                                                    |                                                                     |                                       |                       |
| Тп           | Click the Register button<br>ansaction ID: 39753                                                                                                    | to process y                                                        | our credit card and complete your reg | istration -> Register |

Once the registration is completed the event calendar display will indicate this:

| Apr 14 - 15 | Opti Team Race Regatta<br>Noroton Yacht Clb<br>Darien, CT                     |
|-------------|-------------------------------------------------------------------------------|
|             | 4 Person Team Fee \$600.00<br>Aditional (5th) Skipper Fee \$150.00 (optional) |
|             | [1 signed-up] List of Entries (Your team IS registered.) View/Change          |

# 7. Reviewing a Team Race regatta registration status

As for regular events, clicking on the "List of Entries" button displays a list of registered teams:

# The following Teams are currently registered: Opti Team Race Regatta Saturday, April 14, 2012 Registered: Logue, Will (13) (LISOT BLACK TEAM [179]: Audrey Giblin Matthew Kaplan Will Logue Jack Parkin Sean Walsh

-----